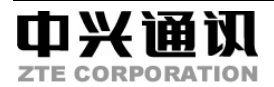

## V665

# 无线接入手持机

# 使用手册

本资料著作权属中兴通讯股份有限公司所有。未经著作权人书面许可,任何单位或个人不得以任何方式摘录、复制或翻译。

侵权必究。

对本手册中的打印错误及与最新资料不符之处我们会及时改进。这些改动不再事先通知,但会编入新版手册中,中兴通讯保留最终解释权。 Copyright © 2004 by ZTE Corporation

All rights reserved.

No part of this publication may be excerpted, reproduced, translated or utilized in any form or by any mean, electronic or mechanical, including photocopying and microfilm, without permission in writing from the ZTE Corporation.

版次: 2004年11月第1版

10987654321

## 目录

| 1 | 基本  | 知识    |                  | 13 |
|---|-----|-------|------------------|----|
|   | 1.1 | 简介    | 、                | 13 |
|   | 1.2 | 使用    | ]须知              | 13 |
|   | 1.3 | 安全    | 信息与注意事项          | 14 |
|   |     | 1.3.1 | 基本注意事项           | 14 |
|   |     | 1.3.2 | 使用手机的注意事项        | 15 |
|   |     | 1.3.3 | 使用电池的注意事项        | 17 |
|   |     | 1.3.4 | 使用充电器的注意事项       | 18 |
|   |     | 1.3.5 | 清洁和维护            | 20 |
|   |     | 1.3.6 | V665 手机短消息功能补充说明 | 20 |
|   | 1.4 | 免责    | 青明               | 21 |
| 2 | 使用  | ]前    |                  | 23 |
|   | 2.1 | 服务    | × X              | 23 |
|   | 2.2 | 检查    | E主机与附件           | 23 |

|   | 2.3 | 显示    | 示屏信息23     |
|---|-----|-------|------------|
|   | 2.4 | 技才    | 、参数24      |
|   | 2.5 | 开き    | 关话机24      |
|   |     | 2.5.1 | 开机24       |
|   |     | 2.5.2 | 关机24       |
|   | 2.6 | 电池    | 的拆卸和安装24   |
|   | 2.7 | 电池    | 25         |
| 3 | 基本  | ≤操作   |            |
|   | 3.1 | 界面    | 百操作26      |
|   |     | 3.1.1 | 光标键使用26    |
|   |     | 3.1.2 | 待机界面操作26   |
|   |     | 3.1.3 | 通话期间的操作27  |
|   |     | 3.1.4 | 来电时的操作27   |
|   | 3.2 | 拨打    | 「电话27      |
|   |     | 3.2.1 | 拨打普通电话27   |
|   |     | 3.2.2 | 快速拨打 IP 电话 |
|   |     | 3.2.3 | 拨打带分机号码    |
|   | 3.3 | 接明    | 行电话        |
|   | 3.4 | 调节    | 5通话音量29    |
|   | 3.5 | 查看    | f已拨电话列表29  |

|      |     | 制科权与你共子       |    |
|------|-----|---------------|----|
| 3.5  | 5.1 | 显示并查看已拨电话列表   |    |
| 3.5  | 5.2 | 由已拨电话列表中拨打电话  | 30 |
| 3.6  | 查看  | 旨未接和已接来电列表    | 30 |
| 3.6  | 5.1 | 显示未接来电列表      | 30 |
| 3.6  | 5.2 | 显示已接来电列表      | 30 |
| 3.6  | 5.3 | 查看未接和已接来电列表记录 | 30 |
| 3.6  | 5.4 | 由未接来电列表拨打电话   |    |
| 3.6  | 5.5 | 由已接来电列表拨打电话   |    |
| 3.7  | 删降  | 余所有电话记录       |    |
| 3.8  | 分别  | 别删除电话列表记录     |    |
| 3.9  | 删降  | 余单项电话列表记录     | 32 |
| 3.10 | 查看  | 昏/清零累计通话时间    | 32 |
| 3.1  | 0.1 | 查看累计通话时间      | 32 |
| 3.1  | 0.2 | 累计通话时间清零      | 32 |
| 3.11 | 设置  | ፫ IP 网络号码     | 32 |
| 3.12 | 发t  | 送本机号码         | 33 |
| 3.13 | 机   | 主信息查看及设定      | 33 |
| 3.1  | 3.1 | 查看机主信息        | 33 |
| 3.1  | 3.2 | 设定机主姓名        | 34 |
| 3.14 | 键   | 盘锁            | 34 |

新科技与你共享

|   | 3.15 | 5 设置       | 置当前日期和时间34       |
|---|------|------------|------------------|
|   | 3.16 | 6 设置       | 置待机界面显示35        |
| 4 | 文才   | 「输入        |                  |
|   | 4.1  | 字符         | 符和文本输入模式         |
|   |      | 4.1.1      | 字符               |
|   |      | 4.1.2      | 切换输入模式36         |
|   |      | 4.1.3      | 键盘的字符定义表         |
|   | 4.2  | 输 <i>)</i> | 、字符              |
|   |      | 4.2.1      | 文本输入的基本操作37      |
|   |      | 4.2.2      | 拼音模式             |
|   |      | 4.2.3      | 笔划模式38           |
|   |      | 4.2.4      | 联想输入             |
|   |      | 4.2.5      | 字母模式             |
|   |      | 4.2.6      | 数字模式             |
|   |      | 4.2.7      | 符号模式             |
| 5 | 电话   | 5簿的使月      | 月                |
|   | 5.1  | 电话         | 5簿40             |
|   | 5.2  | 存储         | 者新记录40           |
|   |      | 5.2.1      | 存储姓名和电话号码40      |
|   |      | 5.2.2      | 存储来自未接、已接或已拨列表中的 |

新科技与你共享

|     | 电话号码  | ∃               | . 40 |
|-----|-------|-----------------|------|
|     | 5.2.3 | 将短信息中的电话号码存储到电话 | 簿    |
|     | 中     | 41              |      |
|     | 5.2.4 | 存储缩位拨号          | .41  |
|     | 5.2.5 | 电话簿条目分组         | . 42 |
| 5.3 | 拨打    | 「电话簿中电话         | . 42 |
|     | 5.3.1 | 电话簿一览           | . 42 |
|     | 5.3.2 | 按姓名查找           | . 43 |
|     | 5.3.3 | 按群组查找           | . 43 |
| 5.4 | 编辑    | 自电话簿            | . 43 |
|     | 5.4.1 | 更改姓名            | . 43 |
|     | 5.4.2 | 更改电话号码          | . 44 |
|     | 5.4.3 | 更改群组            | . 44 |
| 5.5 | 从电    | 3话簿删除记录         | . 44 |
|     | 5.5.1 | 删除一条记录          | . 44 |
|     | 5.5.2 | 删除单个缩位拨号        | . 45 |
|     | 5.5.3 | 删除某个群组内所有记录     | . 45 |
|     | 5.5.4 | 删除电话簿中所有记录      | . 45 |
|     | 5.5.5 | 删除全部缩位拨号        | . 46 |
| 5.6 | 添力    | □群组             | . 46 |

| रुष | - TVI | 11  | <u> </u> | 11- |   | <u></u> |
|-----|-------|-----|----------|-----|---|---------|
| 訪   | r 不可  | 44  | 与        | 19K |   | - 52    |
| /17 | 1 T T | 112 |          | 111 | ~ | _       |

|   | 5.7 | 修改    | 女群组名称          | 46 |
|---|-----|-------|----------------|----|
|   | 5.8 | 删除    | \$群组           | 46 |
|   | 5.9 | 查看    | 旨电话簿中记录数目      | 47 |
| 6 | 铃声  | 『设置   |                | 47 |
|   | 6.1 | 设置    | 置来电铃声音量及短信铃声音量 | 47 |
|   | 6.2 | 设置    | 置铃声类型          |    |
|   |     | 6.2.1 | 设置来电铃声         | 48 |
|   |     | 6.2.2 | 短信铃声设置         | 48 |
|   |     | 6.2.3 | 设置电话簿中群组铃声     | 49 |
|   |     | 6.2.4 | 设置短信铃声的长度      | 49 |
|   | 6.3 | 设置    | 置短消息送达音        | 49 |
|   | 6.4 | 设置    | 呈来电和短信的振动模式    | 50 |
|   | 6.5 | 按钮    | 建音设置           | 50 |
|   | 6.6 | 设置    | 置翻盖音/服务区外提示音   | 50 |
|   | 6.7 | 设置    | 置切换提示音         | 51 |
|   | 6.8 | 设置    | 置低电警告音         | 51 |
|   | 6.9 | 设置    | 置闹钟音和振动模式      | 51 |
|   |     | 6.9.1 | 闹钟音量设置         | 51 |
|   |     | 6.9.2 | 选择闹钟音类型        | 52 |
|   |     | 6.9.3 | 设置闹钟振动模式       | 52 |

|   | 6.10  | 静音     | 模式       | 52 |
|---|-------|--------|----------|----|
|   | 6.10  | .1     | 启用静音模式   | 52 |
|   | 6.10  | .2     | 设置初始静音模式 | 52 |
| 7 | 安全功能  | 2<br>2 |          | 53 |
|   | 7.1   | 有密     | 码保护的界面显示 | 53 |
|   | 7.2   | 设置     | 拨号锁定     | 53 |
|   | 7.3   | 更改     | 密码       | 54 |
|   | 7.4   | 删除     | 电话簿中所有内容 | 54 |
|   | 7.5   | 删除     | 所有短信     | 55 |
|   | 7.6   | 删除     | 所有缩位拨号信息 | 55 |
|   | 7.7   | 删除     | 全部的短信一键通 | 55 |
|   | 7.8   | 恢复     | 出厂设置     | 55 |
| 8 | 其他功能  | 4<br>4 |          | 57 |
|   | 8.1   | 为光     | 标键设置快捷功能 | 57 |
|   | 8.2   | 调节     | LCD 对比度  | 58 |
|   | 8.3   | 背光     | :灯设置     | 58 |
|   | 8.4   | 语言     | 选择       | 58 |
|   | 8.5   | 使用     | 闹钟       | 59 |
|   | 8.5.1 | 1      | 设置每周闹钟   | 59 |
|   | 8.5.2 | 2      | 设置每日闹钟   | 60 |

|   |     | 8.5.3 | 设置单次闹钟60           |
|---|-----|-------|--------------------|
|   |     | 8.5.4 | 更改或解除闹钟设置60        |
|   | 8.6 | 显示    | 5日历61              |
|   | 8.7 | 游戏    | <u></u> 61         |
| 9 | 短洋  | 肖息功能  |                    |
|   | 9.1 | 收到    | 新的短消息62            |
|   | 9.2 | 编辑    | 和发送短信62            |
|   |     | 9.2.1 | 从电话簿或通话列表中选择收件人 63 |
|   |     | 9.2.2 | 保存已编辑短信63          |
|   | 9.3 | 短信    | 一键通63              |
|   |     | 9.3.1 | 设定短信一键通63          |
|   |     | 9.3.2 | 应用短信一键通64          |
|   |     | 9.3.3 | 删除一条/全部短信一键通数据64   |
|   | 9.4 | 短信    | 信箱64               |
|   | 9.5 | 收件    | 箱65                |
|   |     | 9.5.1 | 查看已收短信65           |
|   |     | 9.5.2 | 编辑回复短信65           |
|   |     | 9.5.3 | 编辑转寄短信66           |
|   |     | 9.5.4 | 回电给发件人66           |
|   |     | 9.5.5 | 保存发件人电话号码到电话簿中66   |

|    |      |       | <b>新科</b> 取马孙共子  |
|----|------|-------|------------------|
|    |      | 9.5.6 | 给已接收短信加锁66       |
|    |      | 9.5.7 | 查看收件箱中短信数目66     |
|    | 9.6  | 发任    | 牛箱66             |
|    |      | 9.6.1 | 显示已发短信67         |
|    |      | 9.6.2 | 重发短信67           |
|    |      | 9.6.3 | 编辑转寄短信67         |
|    |      | 9.6.4 | 给收件人打电话67        |
|    |      | 9.6.5 | 将已发短信中收件人的号码存入电话 |
|    |      | 簿     | 68               |
|    |      | 9.6.6 | 加锁已发短信68         |
|    |      | 9.6.7 | 查看发件箱短信的数目68     |
|    | 9.7  | 草利    | 高箱68             |
|    |      | 9.7.1 | 编辑短信68           |
|    |      | 9.7.2 | 发送草稿箱中的短信69      |
|    | 9.8  | 删降    | 余短信69            |
|    |      | 9.8.1 | 删除信箱中全部短信69      |
| 10 |      | 附录    |                  |
|    | 10.1 | 功能    | 能菜单71            |
|    | 10.2 | 2 故障  | 章排除74            |
|    | 10.3 | 3 多步  | 预点功能介绍74         |

# 1 基本知识

#### 1.1 简介

感谢您购买 V665 手机。

V665 手机能让您轻松使用多种高级功能。为确保 您正确使用新手机,使用前请仔细阅读本手册,阅后请 将本手册妥善保管以便将来作为参考。

本手册中的图示和图标都是为了说明的需要而绘制的,可能会与真实产品略有差别,这取决于技术改进的实际情况和产品生产的具体时间。

为保证您的合法权益,手机增加了安全防盗号功 能,可防止您的号码被非法盗用。

#### 1.2 使用须知

该手机依靠无线电波传送信号。在服务区之外或

靠近大楼、金属门或电气装置等地方使用时,接收的信 号可能会很弱甚至接收不到信号。

当您使用手机时,请遵守有关规定或条例以避 免给他人带来不便,特别是在公共场所、人群密集或需 要保持安静的场所。

由于该手机是数字式的,对个人隐私有良好的保 障。然而,由于使用了无线电波,通话仍有可能被第三 方监听到,请您使用手机时注意这一点。

#### 1.3 安全信息与注意事项

使用手机前请仔细阅读这些注意事项以确保安全 正确地使用手机。此处所列的警告是为了防止对手机的 损坏和对使用者及他人可能造成的人身伤害,以及可能 对财产造成的损害。

#### 1.3.1 基本注意事项

- 您的手机只能使用中兴通讯指定的电池和充电器。 使用其它的产品可能会造成电池漏液、过热、爆裂 或起火。
- 请勿猛烈撞击、震动或抛掷手机,以免手机发生故 障和起火。

- 请勿把电池、手机、充电器放在微波炉或高压设备 中,以免造成电路损坏或起火等意外事故。
- 请勿在有易燃易爆气体的地方使用手机,以免导致 手机故障和引起火灾。
- 请勿将手机置于高温度、高湿度或有大量灰尘的地方,以免引起故障。
- 请将手机放在儿童难以触及的地方,以免儿童将其 当成玩具,造成人身伤害。
- 请勿将手机放在不平稳的台面上,以免跌落引起故 障或损坏。

#### 1.3.2 使用手机的注意事项

- 请勿在弱信号或高精度电子设备附近使用手机,无 线电波干扰可能引起电子设备的误操作和其它问 题。尤其在以下设备附近需特别注意:助听器、起 搏器和其它医疗电子设备、火灾探测器、自动门和 其它自动控制装置。手机对起搏器和其它医疗电子 设备的影响请咨询该设备制造商或当地销售商。
- 请勿对手机液晶显示屏用力或用它敲打其它东西,

以免造成液晶板破损和液晶液体的渗漏。若液晶液 体进入眼睛会有失明的危险,这时请立即用清水冲 洗眼睛(千万不要揉眼睛)并到医院就诊。

- 不要拆卸或改装手机,否则会造成手机的损坏、漏
   电和电路故障。
- 请勿用针、笔头等尖锐的东西按键,否则会损坏手 机或产生误操作。
- 如果天线被损坏,请不要使用手机,否则可能会对 人身造成伤害。
- 请尽量避免手机靠近磁卡等磁性物体。
- 请将图钉等小的金属物放在远离手机听筒的地方。
   扬声器具有磁性,会吸引这些小金属物,因而可能
   会对人身造成伤害或损坏手机。
- 避免手机受潮,水或其它液体进入手机可能引起手 机过热、漏电和故障。
- 请在 5℃~40℃的温度和 35%~85%的湿度环境下 使用手机。
- 驾车时使用手机请注意行车安全。
- 在飞机上等严禁使用手机的地方请严格遵守相关规定。

#### 1.3.3 使用电池的注意事项

- 请勿把电池扔到火里,否则会导致电池起火和爆裂。
- 安装电池时,不要强行施加压力,否则会引起电池 的漏液、过热、爆裂或起火。
- 请勿用电线、针等金属物将电池短路,也不要将电池跟项链等金属物放在一起,否则会导致电池漏液、 过热、爆裂或起火。
- 请勿焊接电池端头,否则会导致接触不良或漏液、 过热、爆裂或起火。
- 请勿拆卸或改装电池,否则会导致电池漏液、过热、 爆裂或起火。
- 请勿在火边或加热器旁等高温地方使用或放置电
   池,否则会导致电池漏液、过热、爆裂或起火。
- 如果电池在使用、充电或保存过程中有异常升温、 变色、变形等异常现象,请停止使用并更换新电池。
- 如果电池的液体进入眼睛会有失明的危险,请立即 用大量清水冲洗并到医院就诊。如果碰到了皮肤、 衣物上,这可能引起皮肤灼伤,请立即用清水冲洗,

必要时请马上就医。

- 如果电池渗漏液体或发出奇怪气味,请立即把它从 明火旁拿开,避免发生起火和爆裂。
- 请勿使电池受潮,否则会造成电池过热、冒烟和腐 蚀。
- 请勿在阳光直射或汽车附近高温地方使用或放置电池,否则会导致液体渗漏和过热,可能会降低性能, 缩短使用寿命。
- 请勿连续充电超过24小时。
- 若长时间不使用手机,请将电池取下。
- 电池的使用寿命都是有限的,电池使用时间会在频 繁的充电中渐渐缩短。多次充电无效时,请更换指 定型号的新电池。
- 不要将旧电池扔进一般生活垃圾中。在有明确规定
   废旧电池处理方法的地方请遵照相应的指示去做。

#### 1.3.4 使用充电器的注意事项

■ 为提高充电效率和保证充电安全,请使用 220V 交 流电。

- 禁止短路充电器,否则会引起触电、冒烟和充电器 损坏。
- 请不要在电源线损坏的情况下使用充电器,否则可 能会导致起火和触电。
- 请及时清洁积在电源插座上的灰尘。
- 请不要把盛水的容器等放在充电器旁,以免水溅出 造成充电器过热、漏电和故障。
- 请不要拆卸或改装充电器,否则会导致人身伤害、 触电、起火和充电器损坏。
- 请不要在浴室等高湿度的地方使用充电器,否则会 导致触电、起火或充电器损坏。
- 请不要用湿手接触充电器、电线和电源插座,否则 可能会导致触电。
- 不要将重物放在电源线上或试图改装电源线,否则
   可能会造成触电或起火。
- 在清洁和维护前请先将电源插头从插座里拔出。拔插头时要抓住充电器,硬拉电源线会损坏电源线,可能引起触电或起火。
- 请不要在下列地方充电:阳光过强温度过高的地方;潮湿、多灰的地方或振动大的地方(容易引起)

故障)。

#### 1.3.5 清洁和维护

- 手机、电池和充电器没有防水性能,请勿在浴室等 高湿度的地方使用,同样也要避免被水淋湿。
- 请用柔软的干布清洁手机、电池和充电器。
- 请勿用酒精、稀释剂或苯等溶液擦拭手机。
- 有污垢的插座会导致接触不良、掉电,以致无法再 充电,请定期清洁。

#### 1.3.6 V665 手机短消息功能补充说明

本型号手机的短消息功能严格按照《中国电信无 线市话(PHS)短消息业务技术要求》开发,在符合 该规范的网络上可正常使用。在全国不同地区不同网 络的使用情况,与当地网络短消息版本的建设密切相 关(需要当地网络支持)。

- 为维护您的合法权益,在购机前,请认真阅读本小节 说明。
- 以上说明最终解释权归本公司所有。
   附注:

该型号手机在非中兴系统设备的网络和不支持

短消息功能的网络上,使用短消息功能可能会出现以 下现象:

- 1. 能收发短消息但有出错提示;
- 2. 不能收发短消息;

以上现象可以按照服务供应商公布的标准进行 网络系统升级加以消除,详情可与您的服务供应商或 网络运营商联系。

#### 1.4 免责声明

- 对于超越我们责任能力范围的由自然灾害(如:地 震、水灾等)或者任何行为和事故(包括在这些意 外或其他异常情况下,用户故意或意外的非正常操 作)而导致的损失,本公司不承担任何责任。
- 对于伴随本产品的使用或操作不当而带来的损失诸如:公司利润的损失、营业中断、或存储数据的丢失/改变等,本公司不承担任何责任。
- 对于因不按照本手册说明使用而导致的损失,本公司不承担任何责任。
- 对由于不当使用非本公司指定的通讯硬件和/或软件而导致的损失,本公司不承担任何责任。

# 2 使用前

### 2.1 服务区

服务区是指能接收到本地公共基站信号的区域。

手机无法在它的服务区外使用。在服务区内时,手机显示屏上会出现指示信号"♥"。 即使在服务区内,接收信号也可能会在高层建筑、金属门、电气装置旁被挡住,这时通话 可能会有困难。如果是在室内,信号可能会较差,用户可以站到窗边拨打以获得较好的信 号质量。

### 2.2 检查主机与附件

1 主机 (1) 2 旅行充电器 (1) 3 电池 (1) 4 使用手册 (1) 5 三包凭证 (1) 6 合格证 (1) 7 维修网点通讯录(1)

### 2.3 显示屏信息

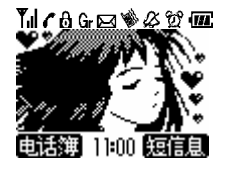

₩ 指示当前手机处于无线信号接收状态。当您不在服务区内时, ₩ 图标消失。

| 很好   | 良好 | 弱  | 很弱 |
|------|----|----|----|
| TA . | Tu | ¥. | ۳  |

- 1. 👌 : 当拨号锁功能或按键锁功能启动出现。
- 2. 🔯 :有设置的闹钟时出现。
- 3. 1 :通话中出现。
- 4. 🖂 :收件箱内有未读信息时出现。
- 5. 🌽 :当话机处于静音模式下时出现。
- 6. 🔮 : 当来电震动功能启动时出现。
- 7. 🚾 :剩余电池电量以四级来表示。

| 状态 3 | 状态 2 | 状态 1 | 状态 0 |
|------|------|------|------|
| 电量充足 | 电量低  | 电量很低 | 没有电  |
| (11) |      | 0    | Ο    |

提示:

- 电池持续使用时间根据温度条件和电池损耗的程度以及网络状态而不同。
- 当处于服务区之外时某些标识可能不会出现在界面上。
- 待机界面可通过设置在不同显示之间切换。

#### 2.4 技术参数

## 主机

 型号
 V665

 尺寸(宽×高×厚)40.5mm×80mm×19.5mm(不含天线)

 重量
 约 67g (含标准锂电池)

 锂电池

持续待机时间 约 100~300 小时(与网络状态相关)
持续通话时间 约 2~5 小时(与网络状态相关)
有关电池与充电器的其他相关参数请参见实物。

### 2.5 开关话机

## 2.5.1 开机

关机状态下,按住 开机。开机时手机界面有开机动画显示。

提示:本手册中"按"某键指按下该键即松开,"按住"某键指按住该键并保持2秒或2秒以上。

## 2.5.2 关机

按住 🧭 关机,关机时手机界面有关机动画显示。

提示:

- 即使在拨号加锁状态也可以关机。
- 处于键盘加锁状态时不能关机,请先解除键盘加锁功能再关机。

#### 2.6 电池的拆卸和安装

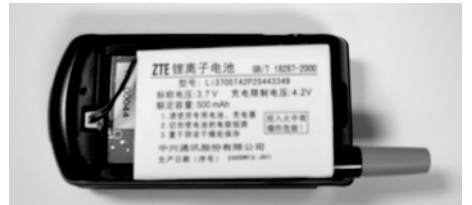

电池是可更换的,电池寿命长短依赖于使用手机的方式。更换电池请使用指定的锂电 池。

安装:

1.取下手机背面的电池盖。

拇指向上推开电池卡扣,将电池盖向上抬起取出。

2.检查电池引线的颜色和引线接头的方向,尽量将电池接头插入手机的电池插槽底部,

直到听到"咔哒"一声轻响,然后装上电池,把电池线按入电池盒下部和电池之间。

注意:

安装电池时确保插头紧插到插座里,同时对电池线不要用力太大。

3. 装上电池盖。

装上电池盖,小心安装,避免把电线夹在电池盖和机身间,并确保将电池盖推 到位。

拆卸:

拆卸电池前请先关机。

- 1. 取下手机背面的电池盖。
- 2. 取下电池, 捏牢引线端部的电池接头, 轻轻拔出。

提示:拆卸电池后如果超过一定时间,手机时钟设置可能会自动恢复为缺省设置,这时安装电池后需要重新设定时间。

#### 2.7 电池充电

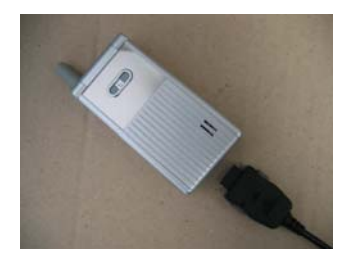

- 将充电器的接头插入手机的底部,注意拔插接头时请按住接头两侧卡键。
- 将充电器插上电源。
- 开机充电时,手机屏幕右上角的电量指示符号会循环闪动;如果关机充电,界面无指示,手机正面会有指示灯闪烁,充电结束后指示灯不再闪烁。
- 当电量指示符号显示全满并不再闪动时,表明充电完成。充电过程需要 3~4 个小时(前 三次推荐充电 12~14 小时)。充电期间电池、手机和充电器会适度变热,这属于正常 现象。
- 充电完成后断开电源插座和手机与充电器的连接。

# 3 基本操作

- 3.1 界面操作
- 3.1.1 光标键使用
- 在本手册中, 🟵 用来表示所要按的键。
- . 按上键;
- . 按下键;
- . 按右键;
- ●: 按左键;
- €: 按上键或下键;
- . 按左键或右键;
- ◈: 按上键,下键,左键或右键;

## 3.1.2 待机界面操作

待机模式下,按 🚱可以快捷访问如下列表。

- ●: 按此键显示电话簿列表。
- **•**: 按此键显示电话簿列表。
- 健. 按此键显示未接来电列表。
- ●: 按此键显示已接来电列表。

您可以改变光标键预置的功能。

#### 3.1.3 通话期间的操作

- ●: 按此键增大听筒音量。
- 按此键减小听筒音量。

#### 3.1.4 来电时的操作

- ●: 按此键增大铃音声量。
- 按此键减小铃音声量。.

提示:您可用下述按键来中断并结束某个操作,或在通话期间中断并结束某个操作。

按 返回前一界面。(※1)

按 中断并结束某个操作。(※2)

- (※1)若您正在输入文字,按此键则删除字符。
- (※2)若您正在通话,按此键则结束通话。

## 3.2 拨打电话

#### 3.2.1 拨打普通电话

在拨打电话之前请确认已开机,并至少有一条信号指示条出现。

1. 使用数字键 **①** ~ **9** 输入电话号码。一个电话号码最长可以输入 32 位。 如呼叫外地固定电话需在号码前加上区号。

提示:

当键盘锁定功能处于激活时不能拨出电话。请在拨号前解除键盘锁定功能。

如果输错号码, 请使用 🖤 更改。每按一次 🖤, 可从右向左依次删除一个数字。

按住『一可删除所有输入的数字。

2. 按 🔊, 当对方应答时通话开始。

提示:

如果被叫方电话忙, 按 🥖 并在稍后按 🕓 重拨。

通话期间可以调整听筒音量大小。

如果您此时正处于服务区外,按 后会听到提示错误的电话音并有"服务区外"显示。

3. 按 结束通话。

界面将显示本次通话时间。 提示:

- 如果要对上次拨出的号码进行再次呼叫,连按 两次可以实现重拨功能。
- 按 键约1秒钟后结束通话。
- 合上翻盖约1秒钟后结束通话。

#### 3.2.2 快速拨打 IP 电话

您需要先在 IP 设置内设置您要连接的 IP 网络号码。

- 1. 使用数字键 🛈 ~ 9 输入电话号码,或者在电话簿界面下选择要拨打的号码。
- 2. 按<sup>MAIL</sup>。
- 3. 用④ 选择[IP 电话], 按<sup>④</sup>, 对方应答时通话开始。

4. 按 ∕ 结束通话。界面将显示本次通话时间。 提示:若未设置 IP 网络号码,则不显示[IP 电话]选项。IP 网络号码设置请参考 3.11 节。

#### 3.2.3 拨打带分机号码

- 1. 使用数字键 **①** ~ **⑨**输入主机号码,
- 2. 按 输入一个暂停符。
- 3. 使用数字键 ① ~ 9 输入您想拨打得分机号码。
- 4. 按 💊。
- 5. 电话接通后,按 送 拨出暂停符后的分机号码。

### 3.3 接听电话

来电时电话铃响起,同时液晶显示屏和按键区变亮,手机正面指示灯闪烁。

1. 按 应答来电。

提示:

- 即使处于键盘和拨号双重锁定状态下仍能够接听电话。
- 如果来电方的姓名和电话在电话簿中有存储记录,那么来电时它们会显示在手机界面上。
- 如果来电方发送他的手机号码,该手机号码会显示在手机界面上。
- 当静音模式处于启用状态时,无论手机铃声和振动模式的设置如何,手机都会优先使 用当前的静音模式设置提醒您有来电。
- 如果没能接听来电,界面上会显示未接来电信息。该来电的详细信息将保存在未接来
   电列表中。按 , 可清除界面上的未接提示信息,或按 , 显示未接来电

列表。

- 在通话中,键盘锁定功能暂时不能使用。
  - 2. 按 结束通话。界面将显示本次通话时间。

提示:来电时按 🥑 可拒接来电。同时如果对方发送了电话号码,该号码将被存储在未 接来电列表中。

3.4 调节通话音量

待机状态下:

- 1. 按 🞯 显示主菜单界面。
- 2. 按 🔮 选择[通话设置], 按 🕮。

4. 按♥ 选择音量,共有四个音量级,[低], [中], [高], 和 [最高],默认的设置是
 [最高]。

5. 按 🞯 启动设置。

提示:通话过程中按 ④可调整听筒的音量。

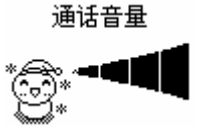

#### 3.5 查看已拨电话列表

最近拨打的10个电话以时间先后顺序记录在已拨电话列表中。

#### 3.5.1 显示并查看已拨电话列表

按 🔍 显示主菜单。

按 选择 [通话记录], 按 .

按 ● 选择 [已拨电话],按 ●显示在已拨电话列表中存储的一组号码。

提示:

如果已拨电话列表中的一个号码及其所对应的姓名已存储在电话簿中,那么这个姓名将会

同时显示在已拨电话列表中的记录里。否则将只有对方号码显示在记录里(无姓名显示)。

也可在待机状态下按 显示已拨电话。

4. 按 选择您想查看的列表记录,按 S 显示已拨电话记录的详细内容。

## 3.5.2 由已拨电话列表中拨打电话

显示已拨电话列表。

## 3.6 查看未接和已接来电列表

手机能够存储最近 15 个已接来电号码和 15 未接来电号码在电话列表中,列表记录将从最近的记录开始依次存储。

#### 3.6.1 显示未接来电列表

按 🞯 显示主菜单界面。

按 � 选择 [通话记录], 按 ᅋ。

按 🕄 选择 [未接来电],按 🞯显示未接来电列表中存储的号码列表。

提示:

如果已经指定 为未接来电列表记录的快捷键,可按 显示未接来电列表。

如果未接来电列表中的号码所对应的姓名已存储在电话簿中,那么该姓名会同时显示在未 接来电列表记录中。如果呼叫发起方不发送手机号码,[未知号码]将显示在未接来电列表 记录中。

### 3.6.2 显示已接来电列表

按 🕑 显示主菜单界面。

按 🕄 选择 [已接来电],按 🞯显示已接来电列表中存储的号码列表。

提示:

- 如果已经指定 为已接来电列表记录的快捷键,可按 显示已接来电列表。
- 如果已接来电列表中的号码所对应的姓名已存储在电话簿中,那么该姓名将同时显示 在已接来电列表记录中。如果呼叫方不发送手机号码,[未知号码]将显示在已接来电 列表中。

#### 3.6.3 查看未接和已接来电列表记录

1. 显示未接或已接来电列表。

按 � 选择 [通话记录], 按 ❷。

- 按 选择您想查看的记录,按 查看,从该列表记录里能查到来电号码,来电日期 和时间以及通话时间。
- 3.6.4 由未接来电列表拨打电话
  - 1. 显示未接来电列表。
  - 2. 按 🕄 选择您想要拨打的号码,按 🕓。

### 3.6.5 由已接来电列表拨打电话

- 1. 显示已接来电列表。
- 2. 按 🕑 选择您想要拨打的号码,按 🕓。

## 3.7 删除所有电话记录

此项功能用于一次性删除已接来电、已拨电话和未接来电列表中的全部记录。

按 🞯 显示主菜单。

- 按 ↔ 选择 [是], 按 .

提示:若要取消操作,选择[否]或按 .

## 3.8 分别删除电话列表记录

该功能可以分别删除全部已拨电话、已接来电和未接来电列表中的全部记录。

按 🞯 显示主菜单。

未接来电列表;已接来电列表;已拨电话列表。

- 按 显示电话列表功能菜单。
- 按 🕄 选择[删除全部],按 🞯显示通话菜单删除界面。

按 ↔ 选择 [是],按 ᠃删除所选记录。

提示:若要取消操作,选择[否]或按 .

### 3.9 删除单项电话列表记录

该功能可以删除存储在已拨电话、未接来电和已接来电列表中的单项记录。 显示已拨电话列表,未接来电列表或已接来电列表。

按 🕄 选择您想删除的记录,按 🐨 显示详细的通话列表记录。

按 🚾,显示通话列表功能菜单。

按● 选择 [是], 按 ◎删除选择的记录。

#### 3.10 查看/清零累计通话时间

#### 3.10.1 查看累计通话时间

此项功能用于查阅从上一次清零后的累计通话时间。

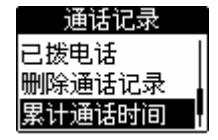

按 🞯 显示主菜单。

- 按 🕑 选择 [通话记录], 按 🔍

## 3.10.2 累计通话时间清零

按<sup>OB</sup>显示主菜单。

- 按 🕄 选择 [通话时间清零], 按 🞯显示密码输入界面。

用数字键**①** ~ **⑨**输入密码。 如果输入的密码正确,会显示通话时间清零的界面。 提示:初始密码及密码修改请参见第7章。

5. 按 选择 [是],按 显示设置完成清零设置。

## 3.11 设置 IP 网络号码

您可以应用此功能设置手机的 IP 网络号码。

- 按 🐨 显示主菜单。
- 按 🕄 选择 [通话设置], 按 🔍。

4. 用数字键 **①** ~ **⑨**输入 IP 网络号码,语言选择,卡号以及密码,按 <sup>④</sup> 完成设置。

#### IP设置

17908\*1\*137

#### 提示:

1、本手册中介绍的 IP 拨号设置方式是一种相对常用的方式。不同网络上因网络状况和 IP 拨号规则可能不同,因而这种方式并不适用于所有的网络。如果按照本手册说明的设置方 式不能顺利完成 IP 拨号时,在需要进行 IP 拨号的场合,请先拨打 IP 接入号码,然后按语 音提示以手工方式分别输入 IP 卡号、密码等信息,以进行 IP 拨号。2、IP 网络号码,语 言选择,卡号以及密码之间需要以 "\*"来间隔。可连续输入多个 "\*",每个\*代表一秒钟 的时间间隔。3、若您的 IP 卡的使用方法是在您想拨打的号码前加拨 IP 网络号码,请不要 输入\*。

#### 3.12 发送本机号码

该功能用来设置呼叫时是否发送本机号码,缺省设置为开: [发送本机号码]。

按 🞯 显示主菜单。

- 按 � 选择 [通话设置], 按 Ⅰ.
- 按 🕄 选择 [发送本机号码],按 🞯显示发送本机号码界面。

4. 按 ● 选择[开]或[关], 按 ●完成新的设置。

提示:本功能需要网络支持,在不支持本功能的网络上该功能无法实现。

## 3.13 机主信息查看及设定

## 3.13.1 查看机主信息

- 按 🞯 显示主菜单。
- 按 选择 [手机设置], 按 .

按 € 选择 [机主信息],按 ≤ 显示机主信息。

提示: 若您尚未设置机主姓名, 则此界面不显示任何姓名。

#### 3.13.2 设定机主姓名

您可以设定存储您的号码,最多可输入 32 位数字。 切换到机主信息显示界面。

- 按 显示机主信息菜单界面。
- 按 🕑 选择 [机主姓名设定]。
- 1. 面显示姓名编辑界面,输入姓名,按 ,界面上显示登记完毕。

## 3.14 键盘锁

此项功能用于锁定键盘以防止意外的键入或误操作。

待机状态按住 **进**,界面提示按键锁定,同时按键锁定图标 **d** 出现在待机界面中。 提示:

- 键盘锁定功能激活后,除下列操作外不能再进行其他任何操作。
  - 按 🕓 接听来电。
  - 按 실 拒接来电。
  - · 按 샬 亦可停止闹钟或从界面上清除未接来电或新消息的提示。
  - 按住 🗷 进行键盘解锁。
- 当拨号锁定功能处于激活状态时,不能设置键盘锁定功能。
- 在通话中,暂时不能启用键盘锁定功能。
- 按住 2 解锁,出现取消键盘锁定提示界面。并且键盘锁定图标也从待机界面上消失。

#### 3.15 设置当前日期和时间

此功能用于设置手机界面上显示的日期和时间。手机上的日历显示、已拨电话和已接来电 及未接来电列表中记录的日期和时间,以及在收件箱和发件箱中存储的短消息日期和时间, 都依赖于本设置。

- 1. 按 🖲 来显示主菜单。
- 3. 按 🕑 选择 [时间设定], 按 🞯出现时间和日期设置界面。
- 4. 按 🕶 移动关标到诸如: 年、月、日、小时或分钟的输入字段, 🛈 ~ 9 输入日期和

时间,按 ,设置完成回到待机界面时,会显示输入的日期和时间。

| 手机设置       |  |
|------------|--|
| 104年01月01日 |  |
|            |  |
| 快捷键设置      |  |

提示:

- (1) 输入年范围: 由 04 到 99; 输入月范围: 1 到 12;
- (2) 输入日期范围: 由 01 到 31。
- (3) 输入时钟范围: 由 00 到 23 (小时), 由 00 到 59 (分钟)。

## 3.16 设置待机界面显示

本功能用于设置待机界面的显示界面。

按回显示菜单界面。

按•选择[待机显示],按•出现待机显示设置界面。

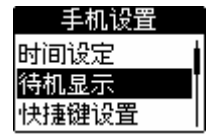

4. 按 挑选显示模式,按 完成设置。

# 4 文本输入

### 4.1 字符和文本输入模式

本节介绍如何输入文本字符,例如:要在电话号码簿中存储姓名或编辑短信息。

#### 4.1.1 字符

可以使用以下4种字符类型输入文本:

- 汉字。
- 字母:可以使用大写或小写字母输入文本。
- 符号。
- 数字。

可以选择以下两种不同的文本输入方式输入汉字:

- 拼音输入: 输入汉字拼音字母, 从显示的待选字符中选择要用的字符。
- 笔划输入:输入笔划,从显示的待选基本字符中选择要用的字符。

下表描述了文本输入界面下可以输入的字符:

| 电话号码输入界面 | 数字, *, #, - (用❹输入), P (用 <b>豆</b> 输入) |
|----------|---------------------------------------|
| 密码输入界面   | 数字                                    |
| 其他输入界面   | 汉字,字母,数字,符号                           |

#### 4.1.2 切换输入模式

您可以切换输入模式以输入不同类型的字符。

- 当显示文本输入界面时,按理或 3。
- 按 理可以按照以下顺序在不同文本输入模式间循环切换。汉字(拼音)模式 → 汉字(笔

划) 模式→ 小写字母模式→大写字母模式→ 数字模式→ 汉字(拼音)模式。

按 闭 可以按照相反的顺序循环切换文本输入模式。

| 模式                      | 拼音   | 比划   | 小写字母 | 大写字母 | 数字 |
|-------------------------|------|------|------|------|----|
| 按键                      |      |      |      |      |    |
| 1                       |      | _    | .,/@ | .,/@ | 1  |
| 2                       | abc  | 1    | abc  | ABC  | 2  |
| 3                       | def  | 1    | def  | DEF  | 3  |
| 4                       | ghi  |      | ghi  | GHI  | 4  |
| 5                       | jkl  | ٢    | jkl  | JKL  | 5  |
| 6                       | mno  | )    | mno  | MNO  | 6  |
| $\overline{\mathbf{C}}$ | pqrs | L    | pqrs | PQRS | 7  |
| 8                       | tuv  | 预测笔划 | tuv  | TUV  | 8  |
|                         |      | (*1) |      |      |    |
| 9                       | wxyz | l    | wxyz | WXYZ | 9  |
| 0                       | 空格   | 空格   | 空格   | 空格   | 0  |

#### 4.1.3 键盘的字符定义表
| MAJIL | 显示特殊符号列表 (*2) |              |              |              |                                                    |
|-------|---------------|--------------|--------------|--------------|----------------------------------------------------|
| ×     | 切换文本输<br>入模式  | 切换文本输<br>入模式 | 切换文本输入<br>模式 | 切换文本输入<br>模式 | 输入电话号码时<br>按此键输入*<br>其他情况下切换<br>文本输入模式             |
| #     | 切换文本输<br>入模式  | 切换文本输<br>入模式 | 切换文本输入<br>模式 | 切换文本输入<br>模式 | 输入电话号码时<br>按此键输入:#<br>其他情况下:将文<br>本输入模式切换<br>到拼音模式 |

(\*1) 手机预测下一个笔划,显示待选字符和偏旁列表。

(\*2) 显示符号列表如下:

常用记号、特殊记号、序号、拉丁字母、日文假名、希腊字母、俄文字母、拼音符号、注音符号、线符号。

#### 4.2 输入字符

#### 4.2.1 文本输入的基本操作

| 按键       | 操作                                |
|----------|-----------------------------------|
|          | 光标移向按键相应的方向,或者上翻或下翻。              |
| ۲        |                                   |
|          | 光标左移或右移。也可将光标移动到需要插入字符的地方,然后输入字符。 |
| •        |                                   |
| ()<br>() | 输入文本并前进到下一菜单。                     |
|          | 删除光标右侧第一个字符。若光标右侧没有字符,则删除光标左侧字符(若 |
| CLR.     | 尚未输入任何字符,则返回前一界面)。按住此键约1秒钟将删除已经输入 |
|          | 的所有字符。                            |
|          |                                   |
| 5        | 结束文本输入,返回待机界面。                    |
| 6        |                                   |

#### 4.2.2 拼音模式

当输入汉字的拼音字母时,将显示一组候选汉字,可从中选择想要输入的汉字。 举例:输入[你]。

1. 将文本输入模式设置为[拼音]。

2. 按 6, 按4, 界面显示6和4对应字母的所有可能的组合。

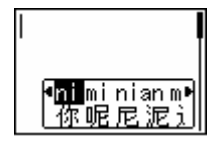

3. 按 ,选择 [ni],界面显示对应于拼音"ni"的候选汉字列表。

4. 按 或 , 光标转移到候选汉字列表上。

5. 按 • 在候选汉字列表中选择[你]。

提示:按 • 使光标返回其初始位置,可以重新输入汉字拼音。

6. 按 3 输入汉字。

注意:本例中使用了"你",经常跟在"你"后的一系列常用词组的汉字列表也会同时显示。如果输入的字符后没有其他字可以和它组成词组,则不会显示这样的待选汉字列表。 提示:

- (1)当文本输入模式为拼音模式时,可按**∑** 切换到数字模式,或者按 **团** 切换到 笔划模式。 如果切换时光标正好在拼音字母上,那么拼音字母将被删除。
- (2) 按**①** 输入空格。

#### 4.2.3 笔划模式

输入汉字笔划时,系统会显示待选汉字和偏旁列表。从该列表中选择要使用的字符。 范例:输入[你]。

1. 将输入模式切换到[笔划]模式。

2. 按 **3**, 按**2**输入"你"的比划"**!**"和"**!**", 界面显示可以由"**!**"和"**!**"构成的候 选汉字和部首列表。

提示: 在输入比划时按**B**, 手机将预测下一个可能输入的比划并在界面显示候选汉字和部 首列表。

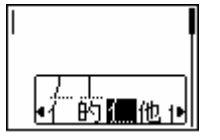

3. 按 🕶 选择 [值]。

提示:

[4] 或 [+] 出现在候选汉字列表右边表示您可以向左或向右翻页, 查看更多候选汉字。

4. 按 • 界面显示含有部首"イ"的候选汉字列表。

5. 按 🕶 选择 [你]。

#### 6. 按 3分 输入汉字。

注意:

由于在本例中使用了"你",经常跟在"你"后的一系列常用词组的汉字列表也会同时显示。如果输入的字符后没有词可以和它组成词组,就不会显示这样的待选汉字列表,系统 会自动键入该字符。

提示:

- 当输入模式为比划模式时,按 可切换至拼音模式,按理可切换至小写英文字母 模式。切换模式时若光标位于汉字上,那么该汉字将在切换成功之前被输入。
- 按 ① 输入一个空格。

#### 4.2.4 联想输入

当输入汉字的时候,将显示一组能与已输入汉字形成词组的候选汉字。 范例:输入 [你好]。

1. 使用拼音模式或者笔划模式输入 [你]。一组能与 [你] 形成词组的候选汉字显示出来。

2. 按 🕶 选择 [好]。

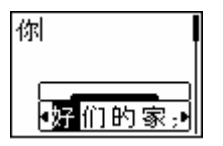

提示:按 97 可以返回光标初始位置,重新输入拼音和比划。

3. 按 🞯 完成输入。

#### 4.2.5 字母模式

举例: 输入[Mail]。

1. 将文本输入模式切换到[A(大写)]模式。

2. 按 **b** 一次输入[M],界面显示[M]。

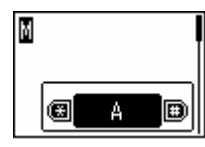

3. 按 切换到[a (小写)]输入模式。
 4. 按 2 一次输入 [a],界面显示[Ma]。
 5. 按 4 三次输入 [i],界面显示[Mai]。
 6. 按 5 三次显示 [1],界面显示[Mai1]。
 提示: 按 0 输入空格。

#### 4.2.6 数字模式

提示:按相应按键直接输入数字。 1.将输入模式切换到[数字]模式。 2.输入数字。 提示:在电话号码输入界面上按**还**或**进**不能进行输入模式的切换。

#### 4.2.7 符号模式

1. 文本输入时, 按 , 界面上显示常用符号列表界面。

2. 按 🕄 选择您需要的符号类别,按🕮。

3. 按 父 选择您需要的符号。如果需要的符号没有出现在当前界面,可以按①翻页查找。

4. 按 • 完成输入, 且输入模式返回到按 ~ 之前的模式。

## 5 电话簿的使用

#### 5.1 电话簿

将常用的电话号码存储在电话簿中会让您的操作更加轻松便捷。电话簿最多可以存储 100 个记录。具体操作可参见 5.4 节"编辑电话簿"。

提示:更换电池不会影响存储在电话簿中的数据。但是,如果取出电池后迟迟不换,或者 没电的电池保留在手机中超过一定的时间,数据就有可能丢失。对于重要的电话号码请另 外保存。

您可通过功能菜单选择使用电话簿功能,或者在待机状态下按 可直接进入电话簿菜单界面。

#### 5.2 存储新记录

每个电话簿记录中可以存储以下内容。

- 姓名 (可以达到 6 个双字节或者 12 个单字节的字符)。
- 电话号码(最长为 24 位)。

在电话簿里,您可以存储来自"已拨电话"、"已接来电"和"未接来电"列表中的电话号码,以及在短信息中的电话号码。

#### 5.2.1 存储姓名和电话号码

- 1. 在待机状态下,按 .....。
- 2. 按 🛈 选择 [添加新号码],按 🞯显示电话号码输入界面。

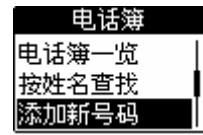

提示: 在待机状态下, 输入一个电话号码, 按 也可以进行号码存储。

3. 输入电话号码,按 @显示姓名输入界面。

提示:最多可以存储24位电话号码。

4. 输入姓名,参见"文本输入模式"一节。按 ④存储输入的信息。

提示:电话簿中存储记录数最多为100个。

#### 5.2.2 存储来自未接、已接或已拨列表中的电话号码

此功能用于向存储在已拨电话、已接来电或未接来电列表中的电话号码添加姓名,并将它

们存储到电话簿中。

1. 显示要存储的电话列表。 从以下列表中选择一项:

- 未接来电列表 。
- 已接来电列表 。
- 已拨电话列表 。

2. 按 🕄 选择您想存储的电话号码,按 💛 显示呼叫功能列表。

3. 按 🛈 选择 [登记电话簿],按 🞯显示电话号码输入界面。

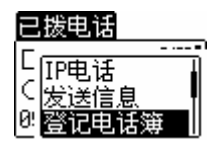

4. 按 • 显示姓名输入界面,输入姓名,按 • 存储完毕。

#### 5.2.3 将短信息中的电话号码存储到电话簿中

此功能用于将短信息中的电话号码存储到电话簿里。

- 1. 在待机状态下,按 ,按 🕄 选择您想显示的信箱。
- 2. 按 显示您选择的信箱中的短消息列表。
- 3. 按 🕄 选择您想提取其号码的短消息,按 🔍 显示短消息内容。

4. 按 🞯 或 🐨 显示短消息信箱的功能菜单界面,按 🕄 选择 [登记电话簿],按 💁。

| 信息      |          |
|---------|----------|
| I       |          |
| 「「转客」   |          |
| 17 Burk | 1        |
|         |          |
| > 習记申话簿 | TI       |
|         | <u> </u> |

5. 按 ④自动输入电话号码,按 ④进入姓名输入界面,输入姓名后按●存储完毕。

#### 5.2.4 存储缩位拨号

此功能用于在数字键 **①** 到 **⑨** 中选择一个作为缩位拨号,快速索引到存储的姓名和电话号码并进行快速拨号,同时该存储信息独立于存储在电话簿中的其他信息。

1. 在待机状态下按 🖤, 按 🕃 选择[电话簿设置], 按 🞯。

2. 按 🕄 选择 [缩位拨号],按 🞯显示缩位拨号列表。

| 电话簿设置 |  |
|-------|--|
| 编辑群组  |  |
| 删除群组  |  |
| 缩位拨号  |  |

- 3. 按 ④选择您要使用的缩位拨号,按 ~ 显示缩位拨号功能菜单。
- 4. 按 🕏 选择[登记],按 🞯显示电话号码输入界面。
- 5. 输入电话号码后按 ④显示姓名输入界面。
- 6. 输入姓名后按 显示缩位拨号存储完成。

#### 5.2.5 电话簿条目分组

您可以把创建并且存储在电话簿中的记录分配到群组(参见 5.6 节"添加群组")。 当您往电话簿中存储一条新的号码信息时, 它将自动分配到未登记群组 (群组未登记)。

 显示电话簿一览界面,选择要存储的记录并显示详细信息界面,按<sup>300</sup>显示电话 簿子菜单。

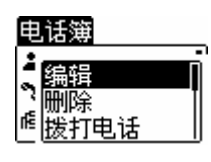

- 2. 按 🕃 选择 [编辑],按 🖲 界面上显示电话簿编辑菜单。
- 3. 按 €选择[@], 按 ◎显示群组选择界面。
- 4. 按 ④选择一个群组,按●存储到您选择的群组中。

提示:若选择 [群组未登记],则是群组尚未登记,群组栏不显示其他信息。

#### 5.3 拨打电话簿中电话

您可以在电话簿中查找电话号码并拨打电话。

#### 5.3.1 电话簿一览

1. 待机状态下按<sup>1</sup>, 按 送择 [电话簿一览], 按<sup>1</sup>上显示存储在电话簿中的所有 条目。

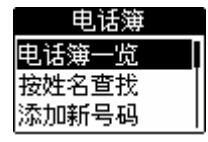

- 2. 按 🕄 选择您想拨打的号码,按 🐨 显示此号码的详细信息。
- 3. 按 🕑 拨打电话。

提示:可以在快捷键设置中设置按 ④显示所有记录列表。

#### 5.3.2 按姓名查找

此功能用于在电话簿中按存储姓名查找电话号码。

 在待机状态下按<sup>∞</sup>选择 [电话簿],按 <sup>●</sup>选择 [按姓名查找],按 <sup>∞</sup>界面上显示 姓名输入界面。

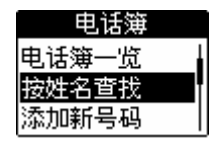

2. 输入您想查找的姓名。

您可以输入 6 个双字节的字或者 12 个单字节的姓名。既使只输入姓名的一部分,仍可以进 行查找。

按 <sup>●</sup>显示查询结果,其姓名的开头部分与您输入的字符匹配,如果没有找到匹配的结果,将不会有任何显示。

4. 按 ④ 选择您想拨打的电话号码,按 ④显示此号码的详细信息。

5. 按 拨打此号码。

#### 5.3.3 按群组查找

此功能用于在电话簿中查找存储的群组并查到所需的电话号码。

- 1. 待机状态下按 🔍 , 按 🕄 选种 [群组一览], 按 🞯显示群组列表。
- 2. 按 选择您想从中进行查找的群组,按 显示此群组中存储的条目列表。

3. 按 🕄 选择电话簿条目,按 🞯 显示选择条目的详细信息。

4. 按 🔊 拨打此号码。

#### 5.4 编辑电话簿

可以更新存储在电话簿中的记录。在更新电话簿记录之前需要显示您要更改的记录。请参见 5.3 节"拨打电话簿中电话"。

#### 5.4.1 更改姓名

1. 显示您想更新的电话簿条目,按 型 显示电话簿子菜单。

2. 按 🕄 选择 [编辑],按 🞯显示电话簿编辑界面。

4. 输入姓名后按 @显示存储完成界面。

#### 5.4.2 更改电话号码

- 1. 显示您想更新的电话簿条目,切换至详细信息界面,按 🖤 显示电话簿子菜单。
- 2. 按 🖲 选择[编辑], 按 🞯显示电话簿编辑界面。
- 3. 按 🕄 选择[], 按 🞯显示电话号码输入界面。
- 4. 输入电话号码后 ④显示存储完成。

#### 5.4.3 更改群组

- 1. 显示您想更新的电话簿条目,切换至详细信息界面,按 🐨 显示电话簿子菜单。
- 2. 按 🖲 选择 [编辑],按 🞯显示电话簿编辑界面。
- 3. 按 €, 选择 [№], 按 ●显示群组选择界面。
- 4. 按 🟵 选择一个群组, 按 🖾 完成信息存储。

#### 5.5 从电话簿删除记录

可以逐个删除电话簿中的记录,也可以一次性全部删除所有记录。 从电话簿中删除记录时,可以从以下选项中选择其一:

- 删除一条电话簿记录
- 删除某一群组中所有记录
- 删除所有电话簿记录
   提示:电话簿数据一旦被删除,将不能恢复。

#### 5.5.1 删除一条记录

- 1. 显示电话簿列表界面,按 🕃 选择想删除的条目,按 🚟 显示电话簿子菜单。
- 2. 按 🕄 选择[删除], 按 🞯显示删除确认界面。

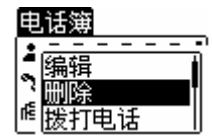

3. 按 ● 选择 [是], 按 ◎完成删除操作。

提示:若要取消操作,选择[否]或按 ??? 。

#### 5.5.2 删除单个缩位拨号

1. 在待机状态下按 , 按 违择 [电话簿设置], 按 .

2. 按 ● 选择 [缩位拨号],按 ● 显示缩位拨号列表,按 ● 选择您想删除的缩位拨号号码。

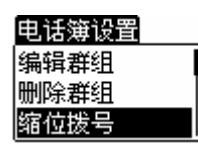

3. 按 显示缩位拨号菜单,按 🕃 选择 [删除],按 🖾显示确认界面。

4. 按 ● 选择[是],按 ◎删除数据。

提示:若要取消操作,选择[否]或按 [3]。

#### 5.5.3 删除某个群组内所有记录

1. 待机状态下,按 , 按 送择[电话簿设置],按 显示电话簿设置界面。

2. 按 选择[删除群组电话簿],按 🔍显示群组列表。

3. 按 🕄 选择您想删除的群组,按 🔍 显示密码输入界面。

4. 用数字键 ① ~ 9, 输入密码。若输入的密码正确,界面上显示删除确认界面。

5. 按 ● 选择 [是], 按 ◎删除数据。

提示:若要取消操作,选择[否]或按 @ .

#### 5.5.4 删除电话簿中所有记录

1. 在待机状态下,按 , 按 送择 [电话簿设置], 按 🔍 显示电话簿设置界面。

2. 按 🕄 选择 [删除全部电话簿], 按 🖾 显示密码输入界面。

3. 用数字键 0 ~ 9 输入密码,若输入的密码正确,界面上显示删除确认界面。

4. 按 选择 [是], 按 ◎删除数据。

提示:若要取消操作,选择[否]或按 [].

#### 5.5.5 删除全部缩位拨号

- 1. 待机状态下,按 💚 。按 🕄 选择 [电话簿设置],按 🞯。
- 2. 按 🕄 选择 [缩位拨号],按 🞯显示缩位拨号号码列表。
- 3. 按 🚾 显示缩位拨号菜单。按 争 选择 [删除全部], 按 🞯 显示密码输入界面。
- 4. 用数字键 ① ~ 9 输入密码。若输入的密码正确,界面上显示删除确认界面。
- 5. 按 选择 [是], 按 删除全部缩位拨号信息。

#### 5.6 添加群组

您最多可以在电话簿中创建9个分组。利用这些分组,可以将电话号码归为不同的类别以 便管理。

- 1. 待机状态下,按 🖤。按 🕄 选择 [电话簿设置],按 🞯显示电话簿设置菜单。
- 2. 按 🕑 选择 [添加群组],按 🞯显示群组名称输入界面。
- 3. 输入群组名称后按 ,界面上显示存储完成。

#### 5.7 修改群组名称

- 1. 待机状态下按 🥮, 按 🕄 选择 [电话簿设置], 按 🞯显示电话簿设置菜单。
- 2. 按 🖲 选择 [编辑群组],按 🞯显示群组列表。
- 3. 按 🕄 选择你想修改的群组,按 🞯显示群组名称输入界面。
- 4. 输入群组名称后按 1. 完成存储。

#### 5.8 删除群组

提示: 在群组被删除之后, 其下存储的电话簿条目将被转移到未登记群组内。

- 1. 待机状态下,按 🖤。按 🕃 选择 [电话簿设置],按 🕮 显示电话簿设置菜单。
- 2. 按 🕄 选择 [删除群组],按 🞯显示群组列表。
- 3. 按 🕄 选择您想删除的群组,按 🔍 显示密码输入界面。
- 4. 使用数字键, **①** ~ **9**, 输入密码。若您输入的密码正确, 界面上将显示群组删除确 认界面。
- 5. 按 → 选择 [是], 按 → 删除群组。

提示:若要取消操作,选择[否],或按 🖤。

#### 5.9 查看电话簿中记录数目

- 1. 待机状态下按 🖤 。按 🕄 选择[电话簿设置],按 🖾 显示电话簿设置菜单。
- 2. 按 选择[确认电话簿数],按 @显示已存记录个数。

## 6 铃声设置

#### 6.1 设置来电铃声音量及短信铃声音量

来电和短信的铃声音量调节可以分5个不同的级别,包括[关]。来电铃音音量缺省设

置为[高];短信铃声音量缺省设置为[中]。

- 1. 按●显示功能主菜单,按◆选择[声音设置],按●。
- 2. 按 选择[接听来电]/ [短消息铃声], 按 显示铃声设置菜单。
- 3. 按 选择[铃声音量],按 显示铃声音量设置界面。
- 4. 按◆选择音量,按●完成设置
- [低][中][高]: 铃声音量有三种不同的水平。 [关]: 关闭铃声。 [渐大]: 铃声音量逐渐增大。

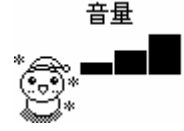

#### 6.2 设置铃声类型

您可以为来电和短信选择铃声。 如果您已设置了群组,也可以为这些群组设置不同的铃声。

#### 6.2.1 设置来电铃声

- 1. 按 显示主菜单界面。
- 2. 按◆选择[声音设置],按④。
- 3. 按 选择[接听来电],按 显示来电铃声设置菜单。
- 4. 按●选择[铃声类型],按●显示铃声设置界面。
- 5. 按 选择铃声,按 完成设置
- 提示:每次按④,下一个铃声会响起。

#### 6.2.2 短信铃声设置

- 1. 按 显示主菜单界面。
- 2. 按��选择[声音设置],按♥.
- 3. 按 选择[短消息铃声],按 显示短信铃声设置菜单。
- 4. 按●选择[铃声类型], 按●显示短信铃声设置界面。
- 5. 按 选择铃声,按 完成设置。

提示:每次按④,下一个铃声会响起。

#### 6.2.3 设置电话簿中群组铃声

- 1. 按 显示功能主菜单界面。
- 2. 按 选择[声音设置],按 .
- 3. 按 选择[接听来电], 按 显示来电铃声设置菜单。
- 4. 按 选择[群组铃声],按 显示选择分组界面。
- 5. 按 选择群组,按 显示来电铃声设置界面。
- 6. 按 选择铃声,按 完成设置。

提示:每次按④,下一个铃声将响起。

如果要为其他群组设置铃声,请重复步骤5到7。

#### 6.2.4 设置短信铃声的长度

本功能用于设置接收短信提示铃声的长度。缺省设置为[6秒钟]。

- 1. 按 ,显示功能主菜单界面。
- 2. 按◆,选择[声音设置],按<sup>④</sup>。
- 3. 按•,选择[短消息铃声],按•显示短信铃声设置菜单。
- 4. 按①,选择[铃声长度],按@显示短信铃声时间设置界面。
- 5. 用数字键 0 ~ 9 输入接收铃声长度。铃声时间设置范围为 0 至 9 秒。
- 6. 按 完成设置。

#### 6.3 设置短消息送达音

短消息送达音设置为开后,短信发送成功后手机会有发送成功的提示音提示,同样发送失 败后会听到发送失败的提示音。

- 1. 按 显示功能主菜单界面。
- 2. 按 登选择 [声音设置], 按 3.
- 3. 按 选择[短消息送达音],按 显示短信发送完成铃声设置界面。
- 4. 按●选择[开],按●保存设置,显示设置完成界面。

提示:选择[关]关闭该功能;缺省设置为[开];该功能需要网络支持。

#### 6.4 设置来电和短信的振动模式

该功能用于设置在有来电或短信时手机是否振动。缺省设置为[关]。

- 1. 按 显示功能主菜单界面。
- 2. 按 登选择 [声音设置], 按 3.
- 3. 按 选择[振动], 按 显示振动设置界面。
- 4. 按 选择[开],按 显示设置完成界面。

提示:关闭该功能选择[关]。

#### 6.5 按键音设置

该功能用于设置按键的音量。可以调整的范围为: [关], [低], [中] 或 [高]。缺省设置为 [低]。

- 1. 按 显示功能主菜单界面。
- 2. 按 登选择 [声音设置],按 3.
- 3. 按 选择[键盘音量], 按 显示按键音量设置界面。

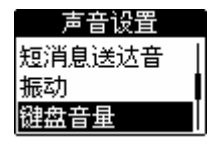

4. 按**父**选择音量,按**④**。

[关]: 无按键音。

[低] [中] [高]: 三种按键音量依次升高。

#### 6.6 设置翻盖音/服务区外提示音

前者是设置是否开启翻合盖铃音功能;后者设置在通话过程中如果信号太弱手机是否发出 提示音。

- 1. 按 显示功能主菜单界面。
- 2. 按 登选择 [声音设置], 按 .
- 3. 按①选择[翻盖音]/[服务区外提示音],按<sup>④</sup>显示设置界面。
- 4. 按●选择[开],按●完成设置。

提示:关闭该功能选择[关]。

#### 6.7 设置切换提示音

如果当前接收信号变得相当弱,切换功能将被启动以搜索更强的信号。设置本功能后,手 机切换时会发出提示音。如果您听到切换提示音,这意味着接收信号已经很弱,您的通话 可能中断。此时请试着移动到接收信号良好的地方重拨。 本功能缺省设置为[开]。

1. 按 显示功能主菜单界面。

- 2. 按选择[声音设置],按 .
- 3. 按 送择[切换提示音], 按 显示切换提示音设置界面。
- 4. 按●选择[开],按●设定切换提示音。

提示:关闭该功能选择[关]。

#### 6.8 设置低电警告音

通话过程如果电池电量较低,可以从听筒中听到警告音。本功能的缺省设置为 [开]。

- 1. 按 显示功能主菜单界面。
- 2. 按 登选择 [声音设置],按 .
- 3. 按 选择[低电警告音],按 显示低电警告音的设置界面。
- 4. 按●选择[开],按●完成设置。

提示:关闭该功能选择[关]。

#### 6.9 设置闹钟音和振动模式

实现闹钟功能设置:包括音量、铃声和振动模式。 您也可以参照 8.5 节"使用闹钟"为闹钟功能设置铃声和振动模式。

#### 6.9.1 闹钟音量设置

可以在5个不同的级别里调整闹钟的音量,包括[关]。缺省设置为[中]。

- 1. 按 显示功能主菜单界面。
- 2. 按●选择[声音设置],按◎.
- 3. 按 选择 [闹钟音], 按 显示闹钟设置界面。
- 4. 按 选择[闹钟音量],按 显示音量设置界面。
- 5. 按●选择音量,按●完成设置。

[低] [中] [高]: 闹钟音量依次升高。
[关]: 关闭闹钟音。
[逐级增大]: 闹钟音的音量逐渐增大。

#### 6.9.2 选择闹钟音类型

- 1. 按 显示功能主菜单界面。
- 2. 按��选择[声音设置],按♥.
- 3. 按 选择[闹钟音],按 显示闹钟声设置界面。
- 4. 按 选择[闹钟铃声类型],按 望显示闹钟声设置界面。
- 5. 按 选择闹钟声。按 完成设置。

提示:每次按 将播放下一铃声。缺省设置为[电子音乐 4]。

#### 6.9.3 设置闹钟振动模式

- 1. 按 显示功能主菜单界面。
- 2. 按 选择[声音设置],按 .
- 3. 按 选择[闹钟音],按 显示闹钟设置界面。
- 4. 按 选择 [闹钟振动], 按 显示振动设置界面。
- 5. 按 选择[开],按 保存设置。

提示:关闭该功能选择[关]。缺省设置为[关]。

#### 6.10 静音模式

当静音模式激活时,不论这一功能的直接设置是什么,该功能在静音模式下的设置都享有 优先权。

#### 6.10.1 启用静音模式

待机界面下或有来电时,按住 建 激活静音模式,显示屏上会显示 2%。如要禁用静音模式,

再次按住 , 同时 / 消失。

提示:只能在待机界面下解除静音模式设置。

#### 6.10.2 设置初始静音模式

当手机设置为静音模式时,本项功能用于为某一功能设置背景音。

1. 按 显示功能主菜单界面。

- 2. 按◆选择[手机设置],按●.
- 3. 按 选择[静音模式], 按 显示静音模式界面。
- 4. 按 选择所需项目,按 ◎ 。
- 5. 按 对某种功能设置音量,或者激活/关闭该功能。

下表列出了各项可选设置:

| 功能       | 按●键选择设置    | 缺省设置 |
|----------|------------|------|
| 接听来电(*)  | 关;低;中;高;渐大 | 关    |
| 短消息铃声(*) | 关;低;中;高;渐大 | 关    |
| 短消息送达音   | 开;关        | 关    |
| 键盘音量(*)  | 关;低;中;高    | 关    |
| 翻盖音      | 开;关        | 关    |
| 服务区外提示音  | 开;关        | 关    |
| 切換提示音    | 开;关        | 关    |
| 低电警告音    | 开;关        | 关    |
| 闹钟音量(*)  | 关;低;中;高;渐大 | 关    |
| 振动       | 开;关        | 开    |
| 闹钟振动     | 开;关        | 开    |

(\*)也可以使用 登选择设置。

6. 按 显示设置完成界面。

重复步骤 4-6 可以对其它功能进行设置。

### 7 安全功能

#### 7.1 有密码保护的界面显示

设置密码保护后您须输入密码进行密码解锁。缺省的密码为 [1234]。

注意: 请尽快另外设置新的密码。

当显示密码输入界面时,使用数字键①~9分输入4位密码。

您输入的每一位数字将显示成"\*"。

如果输入密码正确,将显示下一个界面,否则将显示 [密码错误] 信息,手机回到前一个界面。

提示:如果输入的密码有误,按 🥙 从右向左删除。

#### 7.2 设置拨号锁定

此功能用于防止他人对您的手机进行未授权的操作。 设置拨号锁定后,除下面所列功能外将关闭其他所有功能。

- 去除拨号锁定;
- 来电应答;
- 开机或关机。
- 1. 按 显示功能主菜单界面。
- 2. 按◆选择[安全设置], 按 .
- 3. 按 选择[拨号锁定],按 键显示密码输入界面。
- 4. 使用① ~ ⑨数字键输入密码。
   如果密码输入正确,拨号锁定功能启用,键盘锁定。
   提示:
- (1) 在拨号锁定状态下应答电话时不能通过功能主菜单访问[安全设置]子菜单,此时按 ••

或 无效。

(2) 取消拨号锁定:在待机界面直接输入正确密码解除拨号锁定,手机回到待机状态。

#### 7.3 更改密码

密码缺省设置为 [1234]。

- 1. 按 显示功能主菜单界面。
- 2. 按 选择[安全设置],按 .
- 3. 按 选择[更改密码], 按 显示密码输入界面。

使用**①** ~ **⑨**数字键输入当前密码。如果密码输入正确,显示新密码输入界面。 使用**①** ~ **⑨**数字键输入新密码设置。

#### 7.4 删除电话簿中所有内容

- 1. 按 显示功能主菜单界面。
- 2. 按◆选择[安全设置], 按◎。
- 3. 按 选择[删除全部电话簿],按 显示密码输入界面。
- 4. 用① ~ 9 数字键输入密码。如果密码输入正确,显示电话簿内容删除界面。
- 5. 按●键择[是],按◎删除电话簿中的所有记录。

提示:选择[否]或按 健取消该操作。

#### 7.5 删除所有短信

- 1. 按 显示功能主菜单界面。
- 2. 按◆选择[安全设置],按◎.
- 3. 按 选择[删除全部信息], 按 显示密码输入界面。
- 4. 用① ~ 9 数字键输入密码。如果密码输入正确,显示删除所有短信界面。
- 5. 按●选择[是],按◎删除所有短信。

#### 7.6 删除所有缩位拨号信息

- 1. 按 键显示功能主菜单界面。
- 2. 按��选择[安全设置],按◎.
- 3. 按 选择[删除缩位拨号],按 显示密码输入界面。
- 4. 用① ~ 9 数字键输入密码。如果密码输入正确,显示删除所有缩位拨号界面。
- 5. 按●选择[是],按◎,所有缩位拨号数据被删除。

提示:取消该操作,选择[否]或按 @ 。

#### 7.7 删除全部的短信一键通

此项功能用于删除全部存储的短信一键通数据。

- 1. 按 键显示功能主菜单界面。
- 2. 按��选择[安全设置],按◎.
- 3. 按 选择[删除短信一键通],按 显示密码输入界面。
- 4. 用① ~ 9 数字键输入密码。如果密码输入正确,显示删除所有短信一键通界面。
- 5. 按①选择[是],按四所有短信一键通数据被删除。

提示:取消该操作,选择[否]或按 键。

7.8 恢复出厂设置

本项功能用于恢复手机缺省设置,即重置下表所列的各项缺省设置。

| 功能 | 缺省设置 |
|----|------|
| ·  |      |

| 铃声音量          | 盲        |
|---------------|----------|
| 铃声类型          | 旋律音1     |
| 分组铃声          | 旋律音1     |
| 短信铃声音量        | 中        |
| 短信铃声          | 短信息音1    |
| 短消息铃音长度       | 6秒       |
| 短消息送达音        | 开        |
| 闹钟音量          | 中        |
| 闹钟铃音类型        | 电子音乐 4   |
| 闹钟振动          | 关        |
| 振动            | 关        |
| 按键音量          | 低        |
| 服务区外提示音       | 关        |
| 切换提示音         | 开        |
| 低电量告警音        | 开        |
| 通话音量          | 最高       |
| 主叫号码          | 开        |
|               |          |
| 上方向键          | 电话簿一览    |
| 下方向键          | 电话簿一览    |
| 左方向键          | 已接电话列表   |
| 右方向键          | 未接电话列表   |
| 对比度调整         | 0        |
| 背光灯           | 开        |
| 密码            | 1234     |
| 闹钟            | 初始化      |
| 待机界面          | 美少女      |
| 静音模式          | 关        |
| 静音模式下的铃声音量    | 关        |
| 静音模式下的短消息铃声   | 关        |
| 静音模式下的短消息送达音  | 关        |
| 静音模式下的键盘音量    | 关        |
| 静音模式下的服务区外提示音 | 关        |
| 静音模式下的切换提示音   | 关        |
| 静音模式下的低电量告警音  | 关        |
| 静音模式下的闹钟音量    | 关        |
| 静音模式下的来电振动    | 开        |
| 静音模式下的闹钟振动    | 开        |
| 机主信息          | 未注册      |
| 累计通话时间        | 00:00:00 |
| 拨号锁定          | 关        |
| 闹钟设置          | 初始化      |
| 已拨电话记录        | 空        |

| 已接电话记录 | 空    |
|--------|------|
| 未接电话记录 | 空    |
| 语言设置   | 简体中文 |
| IP 设置号 | 空    |

- 1. 按 显示功能主菜单界面。
- 2. 按 选择[安全设置], 按 .
- 3. 按 选择[出厂设置],按 显示密码输入界面。
- 4. 用① ~ 9 数字键输入密码。如果密码输入正确显示确认界面。
- 5. 按 选择[是], 按 恢复出厂设置。

提示:

取消该操作,选择[否]或按 键。

### 8 其他功能

#### 8.1 为光标键设置快捷功能

可以给每个光标键设置快捷功能 ( ●、 ●、 ●、 ●)。也可以给不同的光标键设置同样的

快捷功能。快捷功能选项如下:

- 1. 创建新短信;
- 2. 显示已接电话列表(●为缺省设置);
- 3. 显示未接来电列表()为默设置);
- 4. 显示已拨电话列表;
- 5. 显示电话簿一览(缺省设置为●和•);
- 6. 电话簿群组一览;
- 7. 按姓名在电话簿中查找;
- 8. 显示收件箱信息列表;
- 9. 显示发件箱信息列表;
- 10. 显示功能菜单;
- 设置操作如下:
- 1. 按 🖾显示功能主菜单界面。

| 快捷键设置   |  |
|---------|--|
| └■电话簿一览 |  |
| ☑电话簿一览  |  |
| ◀已接来电   |  |

5. 按 ④选择欲设置为功能快捷键的方向键,按 ④显示已设功能界面。

6. 按 ④选择欲设置的快捷功能, 按 ④完成设置。

重复步骤4至5,可完成其他快捷键的功能设置。

#### 8.2 调节 LCD 对比度

您可以调整手机界面背光的对比度,这样可以使界面更易阅读。您可以在 11 个不同级 别之间进行选择。缺省设置为[0]。

- 1. 按 💁显示功能主菜单界面。
- 2. 按 ④选择[手机设置], 按 ④。
- 3. 按 ④选择[对比度调整], 按 ④显示显示屏对比度设置界面。
- 4. 按 🟵选择最合适的对比度。
- 按 ●或●键,使对比度更暗。

#### 8.3 背光灯设置

- 1. 按 🕶显示功能主菜单界面。
- 2. 按 ��选择[手机设置], 按 ◎.
- 3. 按 ④选择[背光灯], 按 ④显示背光灯设置界面。
- 4. 按 ●选择[开], 按 ●完成设置。

#### 8.4 语言选择

可以选择显示语言为简体中文或 English。

1. 按 🔍 显示功能主菜单界面。

- 2. 按 ��选择[手机设置], 按 .
- 3. 按 €选择[语言选择], 按 .
- 4. 按 ④选择[English]或[简体中文], 按 ④完成设置。

#### 8.5 使用闹钟

设置闹钟选项如下:

- 每周同一天同一时间;
- 每天同一时间;
- 特定日期的特定时间;
- 最多可设置5个闹钟。
- 闹钟设置为[开]时,界面上会有[♥]显示。

#### 8.5.1 设置每周闹钟

- 1. 按 🐨显示功能主菜单界面。
- 3. 按 ④选择[闹钟设置], 按 ④显示闹钟设置界面。

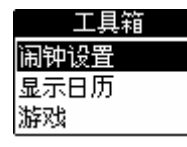

4. 按 ④选择欲设置的闹钟, 按 ④。

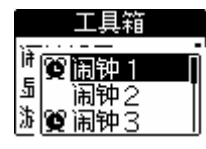

5. 按 ④选择[星期指定], 按 ④显示所设置的星期和时间。

用父来指定时间和星期几。

打开或关闭某一天。

●:移动方向键。

6. 使用① ~ ⑨数字键设定时间, 按 ⑳完成闹钟设置。

提示:

如果没有选择日期, 在按 <sup>④</sup>后将显示[请选择星期不能登记闹钟], 且界面返回至时间设 置选择界面。

如果时间输入错误,在按 ④后手机界面没有反应,且界面返回至时间设置选择界面。

如果输入值是已经登记过的闹钟设置,在按 <sup>④</sup>后将显示[已经被登记],且界面返回至时 间设置选择界面。

#### 8.5.2 设置每日闹钟

重复每周闹钟设置的1~4。(如果选择的是已经设定的闹钟,将显示该设置的详细内容)。

1. 按①选择[时间指定],按回显示设定时间界面。

2. 用① ~ ⑨数字键设定时间, 按<sup>∞</sup>完成设置。

提示:

如果时间输入错误,在按00后手机界面没有反应,且界面返回至时间设置选择界面。

如果输入已注册登记过的闹钟设置,在按<sup>④</sup>后将显示[已经被登记],且界面返回至时间设 置选择界面。

#### 8.5.3 设置单次闹钟

重复每周闹钟设置的1~4。(如果选择的是已经设定的闹钟,将显示该设置的详细内容)。 1. 按 ●选择[日期指定],按 ●显示设置日期和时间界面。

2. 使用① ~ ⑨数字键设定日期和时间,按 ⑳完成设置。

提示:

如果日期或时间输入错误,在按 <sup>④</sup>后手机界面没有反应,且界面将返回至时间选择菜单 界面。

如果输入已登记过的闹钟设置,在按 <sup>1</sup> 后将显示[已经被登记],且界面返回至时间设置 选择界面。

#### 8.5.4 更改或解除闹钟设置

此功能用于修改已经设定的闹钟。 显示某项闹钟设置的界面。

1. 按 🚾 显示闹钟设置修改界面。

2. 按 €选择[更改]/[解除], 按 .

提示:如果选择[更改],将显示闹钟设置修改界面,可以对闹钟设置的各项功能进行修改。 选择[解除]后将取消该闹钟设置。

#### 8.6 显示日历

该功能用于显示当前日历,同时还有如下显示:加框显示当天日期,加下划线显示是 星期日的日期。

1. 按 🕶显示功能主菜单界面。

2. 按 ④选择[工具箱], 按 ④。

3. 按 ④,选择[显示日历],按 ④显示日历界面。可以进行下列日历界面中的操作。

按 🖸 显示上月日历。

按 🕑显示下月日历。

提示:可显示 2004 年 1 月 1 日至 2099 年 12 月 31 日之间的日历。

8.7 游戏

1. 按 ④显示功能主菜单界面,按 ④选择[工具箱]。

2. 按 ●择 [游戏], 按 .

设置玩游戏时显示灯是否打开的方法:

- 初次玩游戏时设置界面: 按 

   选择[开] 或 [关],然后按 

   设置显示灯为开或关, 显示游戏标题界面。
- 第二次玩游戏时:显示游戏标题界面,按 显示设置界面;按 选择[开]或
   [关],然后按 完成设置并显示游戏标题界面。

3. 按 ⑧游戏开始。

"吃水果"游戏的规则是让水果从洞口下落,如果相互连接的同类水果达到3个,水 果就会消失,这时你会得分,其中五角星可以看作任一种水果。如果4个不同的水果堆在 一起,游戏结束。

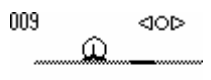

# e 0.0

操作说明:

| €键 | 左、右移动光标。                      |
|----|-------------------------------|
| ●键 | 光标部分会出现一个洞。当水果在光标上时<br>让水果下落。 |

## 9 短消息功能

在短信界面,您能够创建、发送和接收短信。 在待机界面,按 显示短信服务界面。 提示:短信功能需网络支持。 短信输入请参考"文字输入"一章。

#### 9.1 收到新的短消息

收到新的短消息时待机界面上将显示[1条新消息]。按 <sup>④</sup>显示该信息。您也可以进入收件 箱中阅读其它未读信息。

9.2 编辑和发送短信

- 1. 在待机界面中,按 键显示短信界面。
- 2. 按 ④选择 [写信息]后按 <sup>1</sup> 6.
- 3. 输入短信内容按 进入电话号码输入界面。
- 4. 用**①** ~ **⑨**数字键, 输入电话号码, 按 <sup>●●</sup>。可以输入 32 位的电话号码。

5. 按 🕑或 🕏 发送短信。

提示:

如果短信因某种原因未能发送,将显示未发送信息。按 🞯 或 🖤 返回待机界面。

#### 9.2.1 从电话簿或通话列表中选择收件人

1. 编辑短信后进入电话号码输入界面,按 🔤 显示电话号码输入菜单。

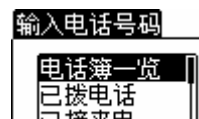

2. 按 🗘选择电话号码列表, 按 🔍。

可从下列选项中进行选择:电话簿一览;已拨电话;已接来电;未接来电;

3. 选择电话号码,按 @ 输入电话号码。

4. 按 @显示内容确认界面,按 @或 发送。

#### 9.2.2 保存已编辑短信

您可在草稿箱中最多存储2条短信。

编辑短信内容并输入电话号码。按 键进入确认发送界面。

1. 按 显示新建短信子菜单。

2. 按 ④选择 [草稿保存], 按 ④保存。

#### 9.3 短信一键通

通过指定短信一键通功能能让您快速而又方便地发送短信。

#### 9.3.1 设定短信一键通

此功能用于指定数字键 **①** ~ **⑨**作为短信一键通快捷键,用以存储姓名、电话号码 和短信等信息,同时独立于在电话簿中存储的数据。

待机界面下,按 340 键显示短信界面。

1. 按 ●选择 [信息设置], 按 ④。

2. 按 ④选择 [短信一键通], 按 ④显示短信一键通目录界面。

3. 按 ④选择欲保存短信一键通地址的数字键。

4. 按 显示短信一键通菜单界面。

5. 按 步选择 [登记], 按 回显示电话号码输入界面, 输入电话号码 。

提示:可保存24位电话号码。

6. 按 🐨显示姓名输入界面,输入姓名。

7. 按 🔍 显示保存确认界面。

8. 按 ④存储完毕。

#### 9.3.2 应用短信一键通

按短信一键通地址所对应保存的数字键。

1. 按 显示输入短信界面。

2. 编辑短信并发送。

提示: 当输入短信并按 <sup>(1)</sup>后,作为短信一键通地址保存的电话号码将在电话号码输入界 面中被自动输入。

#### 9.3.3 删除一条/全部短信一键通数据

1. 待机界面下按 🔤 显示短信界面。

2. 按 ④选择 [信息设置], 按 ④。

3. 按 ①选择 [短信一键通], 按 ④显示短信一键通目录界面。

4. 按 ④选择欲删除的短信一键通,按 ④显示短信一键通详细内容界面。

5. 按 🖤 显示短信一键通功能菜单。

6. 按 ④选择 [删除]/ [删除全部], 按 ④显示删除确认界面。

提示:选择[删除]时删除一条一键通数据,选择[删除全部]时将删除全部一键通数据。

7. 按 ●选择 [是] 按 ◎删除数据。

提示: 取消该操作选择[否]或按

#### 9.4 短信信箱

- 收件箱:存储已接收的短信。
- 发件箱:存储已发送的短信。任何短信不论是否成功发送都将存储在本信箱内。
- 草稿箱:创建和编辑短信后,可以把短信存储在该信箱中,或者当您正在创建短消息时被中断(如来电,闹钟时间到等),该短信可自动保存在本信箱中。 您可对每个信箱里的短信进行如下操作。

|          | 收件箱 | 发件箱 | 草稿箱 |
|----------|-----|-----|-----|
| 拨打电话     | •   | •   |     |
| 转寄或回应短信  | •   | •   |     |
| 发送短信     |     | •   | •   |
| 编辑短信     |     | •   | •   |
| 删除一条短信   | •   | •   | •   |
| 删除所有短信   | •   | •   |     |
| 查看已存短信数目 | •   | •   |     |
| 信息锁      | •   | •   |     |
| 存入电话簿    | •   | •   |     |

提示: 当短信详细内容显示后按 🞯 或 🐨 时, 或当在各信箱列表界面下按 🐨 时, 将显示各短信箱的菜单。

#### 9.5 收件箱

手机能够自动保存接收到的短信到收件箱中,并同时显示发件人的号码。如果电话簿 中存有该号码,还会显示发件人的姓名。

- 短信将按接收到的顺序依次显示,最新收到的最先显示。
- 显示图标提示短信是否已被阅读。
- □: 未读短信
- ❷:已读短信。

收件箱中可最多存储 30 条短信。当收到短信的数目超过收件箱可保存的数目时,手机 将按照时间顺序从最早收到且未经保护的短信开始删除。

#### 9.5.1 查看已收短信

- 1. 在待机界面中, 按 🔍 显示短信界面。
- 2. 按 ①选择 [收件箱], 按 ④显示收件箱目录界面。

3. 按 🗊 选择要阅读的短信, 按 🔍。

短信界面上将显示已收短信的日期和时间。下面的不同图标表明短信已被回复或转寄。

Ġ:已回复短信。

🕒:已转寄短信。

#### 9.5.2 编辑回复短信

1. 显示要回复的短信,按 🞯或 🔍 显示收件箱功能菜单。

2. 按 ④选择 [回信], 按 ④显示已选短信的新建回复界面。

3. 编辑短信。

提示:如果欲回复短信没有发送方电话号码,将不显示回信菜单;通话过程中,收件箱功 能菜单中的[回信]将不显示。

#### 9.5.3 编辑转寄短信

- 1. 显示欲转寄短信,按 🞯 或 🐨 显示收件箱功能菜单。
- 2. 按 ①选择 [转寄], 按 ④显示已选短信的新建转寄界面。
- 3. 编辑短信。

提示:通话过程中,收件箱功能菜单中的[转寄]将不显示。

#### 9.5.4 回电给发件人

1. 显示欲回电的发送方的短信 1, 按 🕶或 🐨 显示收件箱功能菜单。

2. 按 🕄 选择[拨打电话], 按 🞯拨打发送方电话。

提示:如果没有发送方电话号码,将不显示功能菜单。通话过程中,收件箱功能菜单中的[拨 打电话]将不显示。

#### 9.5.5 保存发件人电话号码到电话簿中

1. 显示欲在电话簿中保存有电话号码的短信,按 🞯或 🐨 显示收件箱功能菜单。

2. 按 ①选择 [登记电话簿], 按 ④显示登记电话簿号码确认界面。

3. 在电话簿中,以新记录存入号码。

提示:如果没有发送者的电话号码则不会显示登记电话簿菜单。

#### 9.5.6 给已接收短信加锁

您可以给短信加锁以防被意外删除,可最多加锁 15 条短信。 ❷和 ❷表明短信处于加锁状态。

1. 显示欲保护短信,按 🞯 或 🐨 显示收件箱功能菜单。

2. 按 ①选择 [信息锁], 按 ④给短信加锁成功, 如果是已经加锁的短信则被解锁。

#### 9.5.7 查看收件箱中短信数目

- 1. 在待机界面下按 🔤 显示短信界面。
- 2. 按 ④选择 [收件箱], 按 ④显示收件箱界面。

3. 按 🖤,按 🕄选择 [件数显示],按 🞯显示收件箱中短信数目。

#### 9.6 发件箱

用于存储已发短信,任何短信不论是否成功发送都将存储在发件箱内,您可以重发在发件 箱中的短信。

■ 短信将以最近发送的顺序依次显示。

- 发送短信时,手机自动将短信保存到发件箱中。
- 没有成功发送的短信也将存储在发件箱内。
- 发件箱内最多可保存 10 条短信。当发送短信的数目超过发件箱可保存的数目时,手机 将按照时间顺序从最早发送且未经保护的短信开始删除。

#### 9.6.1 显示已发短信

1. 待机界面下按 键显示短信界面。

2. 按 ④选择[发件箱], 按 ④显示发件箱列表界面。

- 3. 按 ④ 选择欲显示的短信, 按 ④。在短信确认界面中会显示短信内容、发送时间和日
- 期。下面图标用于区别该短信是否发送过。
- ≌:已发短信。
- ≥:未发短信。

#### 9.6.2 重发短信

本功能用于再次发送已发的短信。

1. 显示要重新发送的短信,按 🞯 或 🚾 显示功能菜单。

提示:通话过程中,收件箱功能菜单中的[再次发送]将不显示。

#### 9.6.3 编辑转寄短信

1. 显示要转寄短信,按 🞯或 🐨 显示功能菜单。

按 ①选择 [转寄],按 @显示已选短信的新建转寄界面。

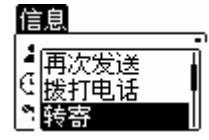

3. 编辑短信。

提示:通话过程中,功能菜单上将不显示[转寄]。

#### 9.6.4 给收件人打电话

1. 显示短信,按 🞯 或 쩃 显示功能菜单。

2. 按 ①选择 [拨打电话], 按 ④拨打对方的电话号码。

提示:通话过程中,收件箱功能菜单中的[拨打电话]将不显示。

#### 9.6.5 将已发短信中收件人的号码存入电话簿

1. 显示短信, 按 🞯 或 🚾 显示功能菜单。

2. 按 🕄 选择[登记电话簿], 按 🞯显示登记电话簿号码确认界面。

3. 在电话簿中,以新记录存入号码。

#### 9.6.6 加锁已发短信

您可以锁定已发送的短信以防被意外删除。最多可锁定5条已发短信。 **※和∞**:表明短信被锁定。

1. 显示短信, 按 🞯 或 🚾 显示功能菜单。

2. 按 •选择 [信息锁], 按 •锁定该信息。

提示:如果是已锁定的短信将被解锁。

#### 9.6.7 查看发件箱短信的数目

用于查看存储在发件箱中短信的数目。

1. 待机界面下按 键显示短信界面。

2. 按 ①选择 [发件箱], 按 ④短信列表界面。

3. 按 , 按 递选择[件数显示], 按 ●查看。

#### 9.7 草稿箱

用于创建和编辑短信。如果正创建的短消息被中断,或者您正在草拟短信,短信将被保存 在草稿箱中。

- 草稿箱内最多可保存2条短信。
- 当您发送保存在草稿箱内的短信时,该短信将自动移到发件箱。

#### 9.7.1 编辑短信

- 1. 在待机界面中,按 🚾 显示短信界面。
- 2. 在短信界面中,按 ④选择 [草稿箱],按 ④显示草稿箱列表界面。
- 3. 按 🖲 选择欲编辑的短信, 按 🞯显示短信。
- 4. 按 🐨或 🐨 显示草稿箱功能菜单。
- 5. 按 ④选择 [编辑], 按 ④显示输入短信界面。

6. 编辑短信

#### 9.7.2 发送草稿箱中的短信

- 1. 显示短信,按 🞯 或 🐄。
- 2. 按 🕄 选择 [发送], 按 🕮完成。
- 提示:通话过程中,在草稿箱功能菜单中的[发送]将不显示。
- 9.8 删除短信
- 1. 待机界面下,按 键显示信息菜单界面,
- 2. 按 ④选择欲删除短信的信箱, 按 ④显示短信列表。
- 3. 按 ④选择欲删除的短信, 按 🚾 显示功能菜单。
- 4. 按 ④选择 [删除], 按 ④显示删除确认界面。
- 5. 按 ●选择 [是], 按 ◎删除。

提示: 取消该操作,选择[否]或按 .

#### 9.8.1 删除信箱中全部短信

您可以一次性清空收件箱或发件箱。清空信箱中全部短信须输入密码。 方法 1:

- 1. 待机界面按 显示短信界面。
- 2. 按 ①选择 [信息设置], 按 ④显示短信功能设置菜单。
- 3. 按 ①选择欲执行的删除操作,按 ④显示密码输入界面。
- 清空收件箱:选择 [删除收件信息]。
- 清空发件箱:选择 [删除发件信息]。
- 4. 用① ~ 9 数字键输入密码。如果密码输入正确,将显示删除确认界面。
- 5. 按 ●选择 [是], 按 ◎删除。

提示: 取消该操作,选择 [否]或按 <sup>(1)</sup>。 方法 2:

- 1. 待机界面下按 键显示短信界面。
- 2. 按 ①选择欲删除内容的信箱, 按 @显示所选短信箱的列表界面。
- 3. 按 型显示功能菜单。

4. 按 (),选择 [删除全部],按 @显示密码输入界面。

5. 用① ~ ⑨ 数字键输入密码。如果密码输入正确,将显示删除确认界面。

6. 按 ➡选择 [是], 按 ➡删除。

提示:取消该操作,选择[否]或按 🖤。

# 10 附录

10.1 功能菜单

| 功能   | 一级     | 二级     | 三级 | 缺省设置 |
|------|--------|--------|----|------|
| 电话簿  | 电话簿一览  |        |    |      |
|      | 按姓名查找  |        |    |      |
|      | 添加新号码  |        |    |      |
|      | 群组一览   |        |    |      |
|      | 电话簿设置  | 添加群组   |    |      |
|      |        | 编辑群组   |    |      |
|      |        | 删除群组   |    |      |
|      |        | 缩位拨号   |    |      |
|      |        | 确认电话簿数 |    |      |
|      |        | 删除群组电话 |    |      |
|      |        | 簿      |    |      |
|      |        | 删除全部电话 |    |      |
|      |        | 簿      |    |      |
| 通话记录 | 未接来电   |        |    |      |
|      | 已接来电   |        |    |      |
|      | 已拨电话   |        |    |      |
|      | 删除通话记录 |        |    |      |
|      | 累计通话时间 |        |    |      |
|      | 通话时间清零 |        |    |      |
| 信息   | 写信息    |        |    |      |
|      | 收件箱    |        |    |      |
|      | 发件箱    |        |    |      |
|      | 草稿箱    |        |    |      |
|      | 信息设置   | 短信一键通  |    |      |
|      |        | 删除收件信息 |    |      |
|      |        | 删除发件信息 |    |      |
|      |        | 确认存储短信 |    |      |
|      |        | 数      |    |      |
| 通话设置 | 发送本机号码 |        |    | 开    |
|      | IP 设置  |        |    |      |
|      | 通话音量   |        |    | 最高   |

| 声音设置 | 接听来电             | 铃声音量            | 同             |
|------|------------------|-----------------|---------------|
|      |                  | 铃声类型            | 旋律音1          |
|      |                  | 群组铃声            | 旋律音1          |
|      | 短消息铃声            | 铃声音量            | 中             |
|      |                  | 铃声类型            | 短信息音 1        |
|      |                  | 铃声长度            | 6秒            |
|      | 短消息送达音           |                 | 开             |
|      | 振动               |                 | 关             |
|      | 键盘音量             |                 | 低             |
|      | 翻盖音              |                 | 开             |
|      | 服务区外提示音          |                 | 关             |
|      | 切换提示音            |                 | 开             |
|      | 低电警告音            |                 | 开             |
|      | 闹钟音              | 闹钟音量            | 中             |
|      |                  | 闹钟铃音类型          | 电子音乐 4        |
|      |                  | 闹钟振动            | 关             |
| 手机设置 | 时间设定             |                 | 04/01/01 0:00 |
|      | 待机显示             | 美小女             | 美少女           |
|      |                  | 马到成功            |               |
|      |                  | 幸福时刻            |               |
|      |                  | F比特之剑           |               |
|      |                  | 小顽童             |               |
|      |                  | 机主姓名            |               |
|      |                  | 大时钟             |               |
|      |                  | 日历              |               |
|      | <b>山</b> 排 雄 沿 罟 |                 | 由话簿——监        |
|      | 八泥匠以且            |                 | 由话簿——监        |
|      |                  |                 | 口 按 本 由       |
|      |                  |                 | 上 按 本 电       |
|      | 机十合自             |                 | ~ 按本电         |
|      | <u> </u>         | 拉忙女山            | <br>          |
|      | 肘百快八             | <u></u> 按明术电    | 大             |
|      |                  | 超相息段户<br>复兴自义法主 | 大             |
|      |                  | 超               | 大             |
|      |                  | 键 益 首 重         | 大             |
|      |                  | 翻声首             | 大             |
|      |                  | 服务区外提示<br>音     | 天             |
|      |                  | 切换提示音           | 关             |
|      |                  | 低电警告音           | 关             |
|      |                  |                 | 关             |
|      |                  | 振动              | 开             |
|      |                  | 闹钟振动            | 开             |
|      |                  |                 | · · ·         |
|      | 对比度调整   |      | 0    |
|------|---------|------|------|
|      | 背光灯     |      | 开    |
|      | 语言选择    |      |      |
| 安全设置 | 拨号锁定    |      |      |
|      | 更改密码    |      | 1234 |
|      | 删除全部电话簿 |      |      |
|      | 删除全部信息  |      |      |
|      | 删除缩位拨号  |      |      |
|      | 删除短信一键通 |      |      |
|      | 出厂设置    |      |      |
| 工具箱  | 闹钟设置    | 闹钟1  |      |
|      |         | 闹钟2  |      |
|      |         | 闹钟3  |      |
|      |         | 闹钟 4 |      |
|      |         | 闹钟 5 |      |
|      | 显示日历    |      |      |
|      | 游戏      |      |      |

## 10.2 故障排除

手机应用过程中如出现问题请参照如下列表排除。

| 问题      | 检查要点                |  |
|---------|---------------------|--|
| 电话无法开机  | •检查电池是否有电?          |  |
|         | ・按 🥝 的时间是否足够长?      |  |
|         | •检查电池安装是否正确?        |  |
| 电话打不通   | ·电话号码是否正确?          |  |
|         | •是否在服务区内?           |  |
|         | ·是否启用了拨号锁定或按键锁定功能?  |  |
| 没有响铃声   | ·响铃声是否设置为 [关]?      |  |
| 电话无法充电。 | ·充电器是否与手机和电源插座正确连接? |  |

## 10.3 多频点功能介绍

此功能需要网络支持。

多频点 PHS 手机利用现有 PHS 网络运行的协议,在不改变当前 PHS 系统网络参数,不 需重新写号的情况下,PHS 终端采用不同的系统参数去适应网络,使得 PHS 终端能够在不 同的 PHS 网络环境下实现网络切换,使 PHS 的使用范围由过去的一个城市可能发展为多个 城市,一个区域发展成为多区域乃至全国范围。

使用方法: 在没有设定多频点时, 按 直接进入主频点。若使用多频点, 开机时同时按住数字键(i)和 键, 就会切换到第 i 个频点。多频点功能需要网络运营商开通才能正常使用。i 的取值为 1 到 7。

退出多频点,进入主频点,则同时按下数字键 0 和 , 主频点是在本地网络使用的频段。